## Yealink phone interface access via web browser

Hit the OK button on your Yealink phone. The top line has the IP address listed. Copy down this address exactly as it appears. Type this address into the top of your browser. The page that comes up will look like the picture below. The username is: admin The password is the everblü provisioning password and you will need to call TCS for this information.

| Login Gigabit Color IP Phone SIP-T29G | 99 * 000 0 2 4 2 4 2 5 0              |
|---------------------------------------|---------------------------------------|
| Login Gigabit Color IP Phone SIP-T29G |                                       |
| Login Gigabit Color IP Phone SIP-T29G |                                       |
| Login Gigabit Color IP Phone SIP-T29G |                                       |
|                                       | Login Gigabit Color IP Phone SIP-T29G |
|                                       |                                       |
| Username admin                        | Username admin                        |
| Password ••••••                       | Password                              |
|                                       | Login Cancel                          |
| Login Cancel                          |                                       |
| Login Cancel                          |                                       |

To edit the DSS keys see the screen shot below. The T29 has 3 screens for names. Be sure to not change the "Type" unless you know what you are doing or you will cause issues with how the phone works. You will need to do this process for each phone you want to change the buttons on. You must do this from the PC that the phone is attached to.

| alink 1296       |               | English(English) |                  |                      |          |           |                                                                  |
|------------------|---------------|------------------|------------------|----------------------|----------|-----------|------------------------------------------------------------------|
|                  | Status        | Account          | Network          | Dsskey               | eatures  | Settings  | Directory Security                                               |
| Line Kev1-9      | Enable Page 1 | Tips Disabled    | T                | Label Length Default | T        |           | NOTE                                                             |
|                  | Key           | Туре             | Value            | Label                | Line     | Extension | Line Keys                                                        |
| Line Key10-18    | Line Key1     | Line •           | Default          | T Call Key           | Line1    | Ŧ         | Line keys allow you to quickly<br>access features such as recall |
| Line Key19-27    | Line Key2     | Line 🔻           | Default          | Call Key             | Line1    | Y         | and voice mail.                                                  |
| Programmable Key | Line Key3     | Call Park 🔻      | parkpos_1        | Park 1               | Line1    | •         | _                                                                |
| Evt Kou          | Line Key4     | BLF 🔻            | 4762             | Ryan H               | Line1    | •         | Click here to get more product documents.                        |
| LAUNCY           | Line Key5     | BLF •            | 2005             | Mark T               | Line1    | •         | ]                                                                |
|                  | Line Key6     | BLF •            | 4423             | Jeff                 | Line1    | •         | ]                                                                |
|                  | Line Key7     | BLF 🔻            | 4421             | Nate                 | Line1    | •         | ]                                                                |
|                  | Line Key8     | BLF •            | 4422             | Sharon               | Line1    | •         |                                                                  |
|                  | Line Key9     | BLF •            | 4419             | Kathleen             | Line1    | •         |                                                                  |
|                  |               |                  | Confirm          | Cancel               |          |           |                                                                  |
|                  |               | Сору             | right © 1998-201 | 8 **Inc. All Rights  | Reserved |           |                                                                  |

To change the phone wall paper see the sreen shot below and follow the instructions.

| alink            |              |                                      |         |                            |        |        |          |                                                                             | Log Ou<br>English(English) |  |  |
|------------------|--------------|--------------------------------------|---------|----------------------------|--------|--------|----------|-----------------------------------------------------------------------------|----------------------------|--|--|
|                  | Status       | Account                              | Network | Dsskey                     | Featu  | ires   | Settings | Directory                                                                   | Security                   |  |  |
| Preference       | Live Dialpad |                                      |         | Enabled                    | T      | 0      |          | NOTE                                                                        |                            |  |  |
| Time&Date        | Int          | ter Digit Time(1~14s<br>active Level | )       | 4<br>Low                   | •      | 0<br>0 |          | Live Dialpad<br>It allows IP phones to<br>automatically dial out the enters |                            |  |  |
| Call Display     | Ac           | tive Level                           |         | 8                          | T      | 0      |          | phone number<br>period of time.                                             | after a specified          |  |  |
| Upgrade          | Ba           | cklight Time(seconds                 | ;)      | Always On                  | ٣      | 0      |          | Backlight                                                                   |                            |  |  |
| Auto Provision   | Wa           | atch Dog                             |         | Disabled                   | •      | 0      |          | LCD screen.                                                                 | rightness of the           |  |  |
| Configuration    | Rir<br>Up    | ng Type<br>bload Ringtone            |         | Ring1.wav No selected file | •      | Prowse |          | Contrast<br>Specifies the contrast of the LCE<br>screen.                    |                            |  |  |
| Dial Plan        |              |                                      |         | Upload                     | Cancel |        |          | Ring Tones                                                                  | rts you if there is        |  |  |
| Voice            | Wa           | allpaper                             |         | Default                    | ٣      | 0      |          | an incoming ca                                                              | all.                       |  |  |
| Ring             | Up           | oload Wallpaper(480*                 | 272)    | No selected file           | Cancel | Browse |          | Click here<br>product docu                                                  | e to get more<br>ments.    |  |  |
| Tones            | Sc           | reensaver Wait Time                  |         | 6h                         | •      | 0      |          |                                                                             |                            |  |  |
| Softkey Layout   | Sc           | reensaver Display Clo                | ock     | Enabled                    | T      | 0      |          |                                                                             |                            |  |  |
| TR069            | Sc           | reensaver Type                       |         | System                     | ٣      | 0      |          |                                                                             |                            |  |  |
| Voice Monitoring |              |                                      | Confirm | Car                        | icel   |        |          |                                                                             |                            |  |  |
| SIP              |              |                                      |         |                            |        |        |          |                                                                             |                            |  |  |
| Power Saving     |              |                                      |         |                            |        |        |          |                                                                             |                            |  |  |